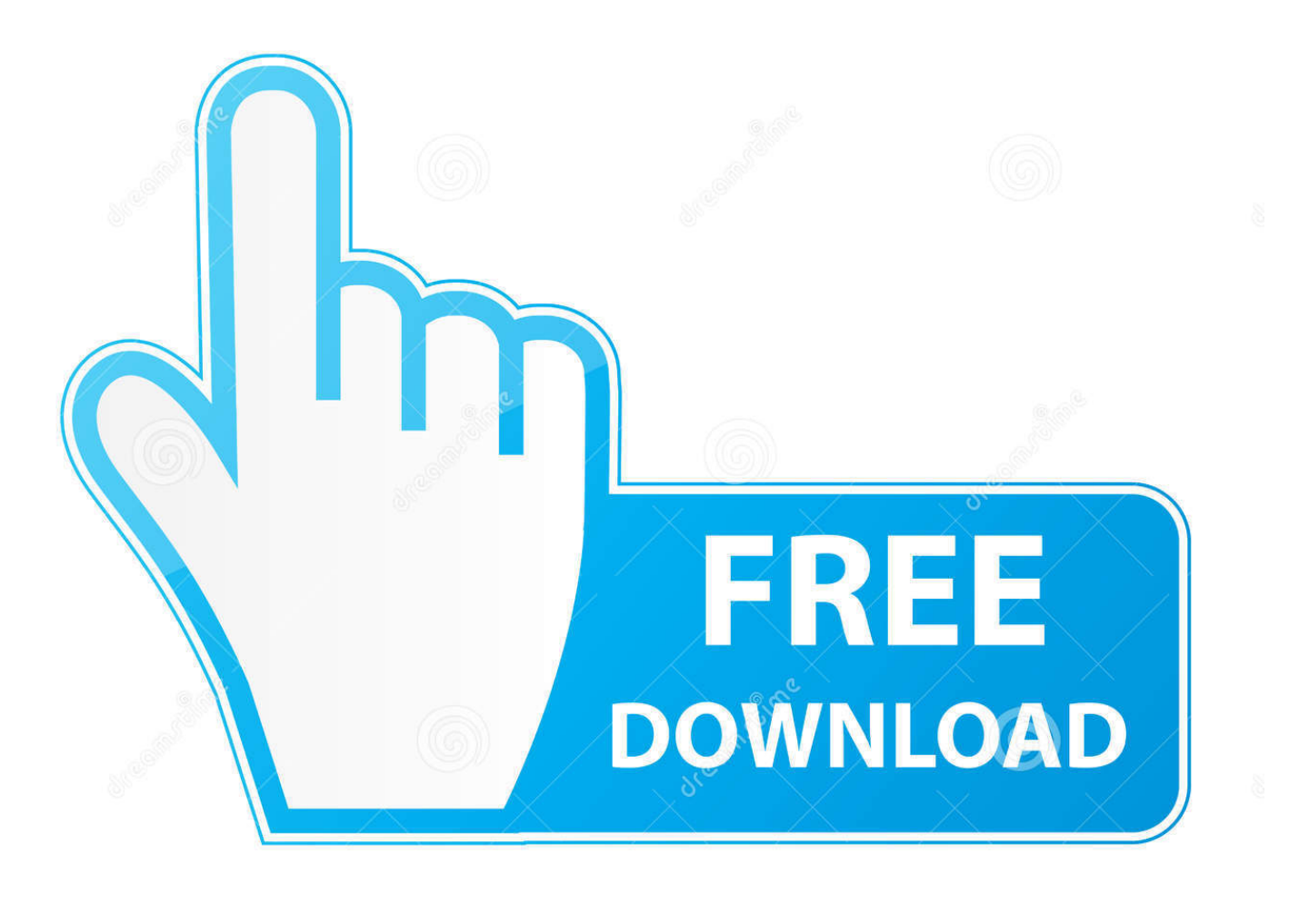

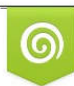

Download from Dreamstime.com This watermarked comp image is for previewing purposes only D 35103813 C Yulia Gapeenko | Dreamstime.com

6

Как Включить Драйвера В Безопасном Режиме

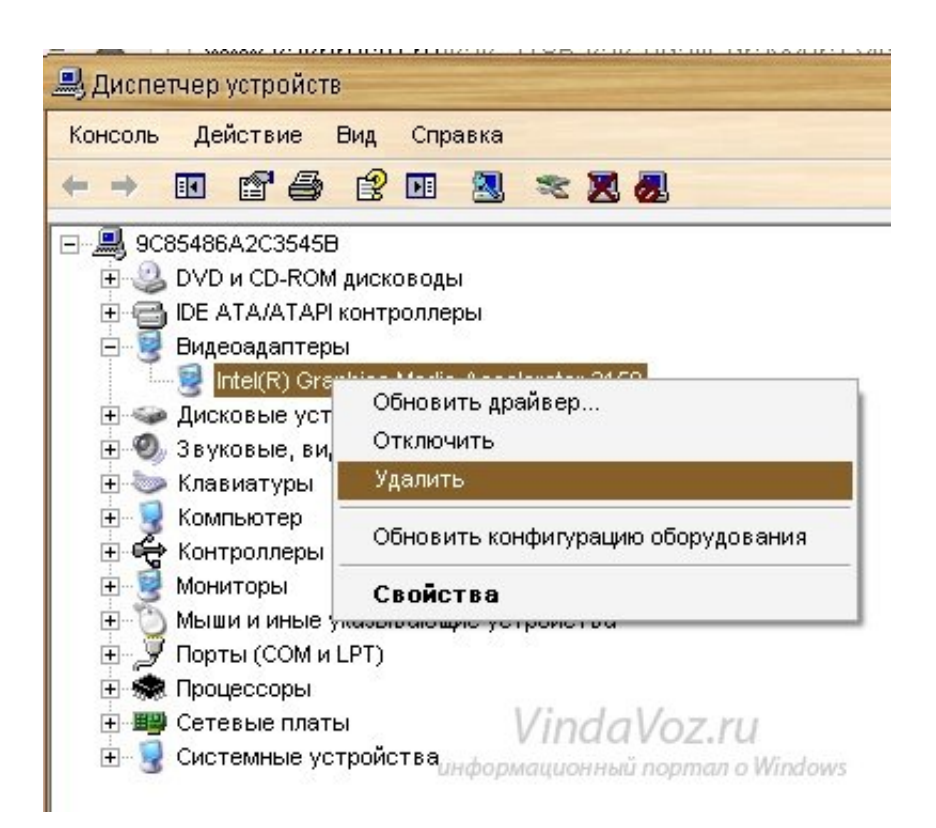

Как Включить Драйвера В Безопасном Режиме

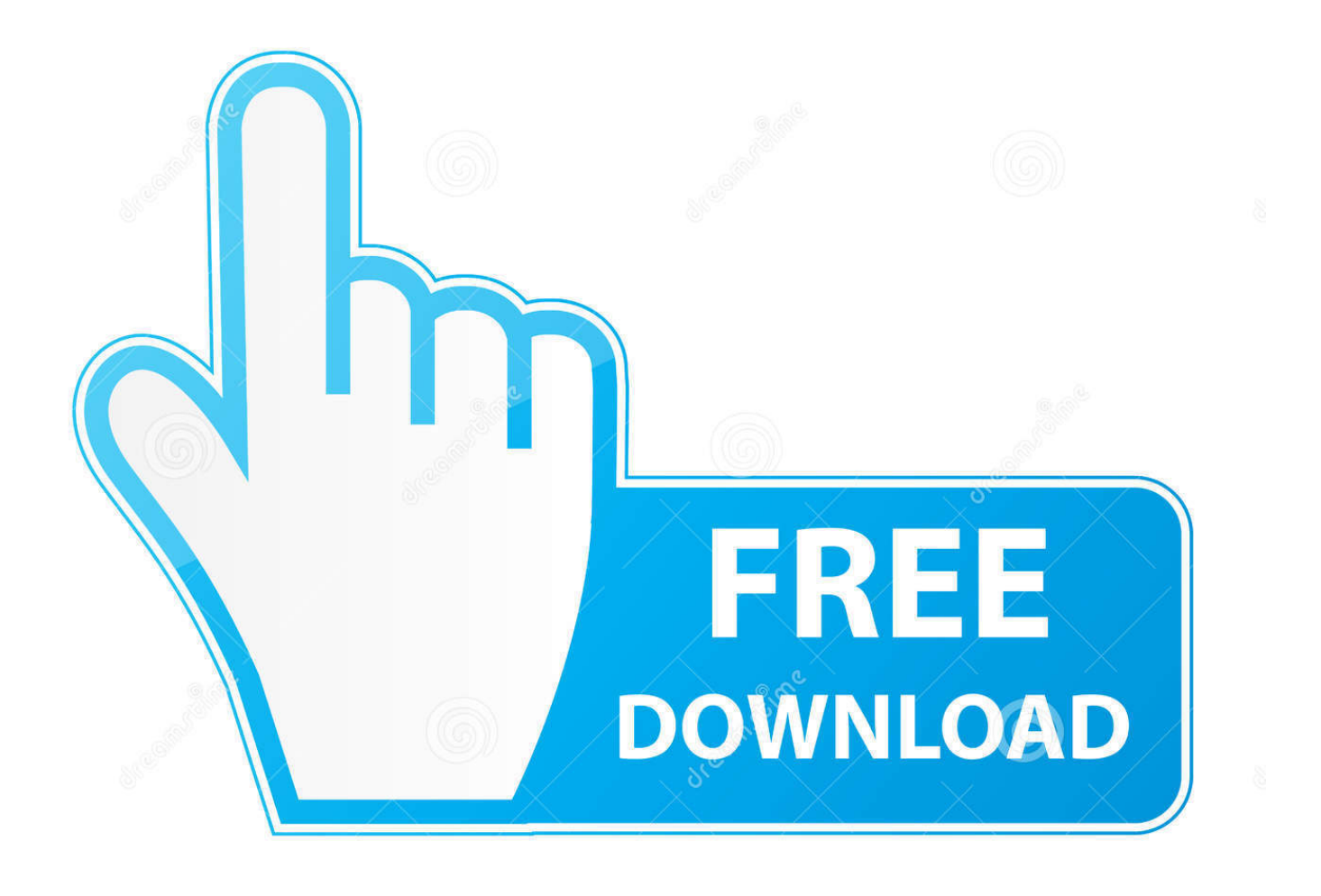

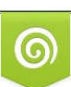

Download from Dreamstime.com This watermarked comp image is for previewing purposes only. 35103813
Yulia Gapeenko | Dreamstime.com

0

Компьютер в безопасном режиме Набор драйверов.. Можно провести диагностику с удаленного компьютера; -Безопасный режим с поддержкой командной строки – выводится командная строка вместо графического интерфейса; -Включить режим VGA – поддерживается стандартный драйвер VGA.. Итак, включить звук в безопасном режиме Windows 7 или любой другой модификации операционной.. Так как в этом режиме Чтобы Включить безопасный.. Стрелками вверхвниз выберите требуемый тип безопасного режима и нажмите «Enter».

Перезагрузите компьютер в обычном режиме Если система работает нормально, возможно, проблема была в аппаратном конфликте.. Перед вами откроется «Дополнительные варианты загрузки».

Этот режим можно использовать, если причиной сбоев стал новый или не поддерживается установленное; - Загрузка последней удачной конфигурации – Windows загрузится с теми параметрами, которые сохранились после последней успешной работы. Этот тип загрузки предназначен для специалистов.

Типы безопасного режима: - режим – запускает операционную систему только с основным набором файлов и драйверов; - безопасный режим с загрузкой сетевых драйверов — в отличие от первого варианта дополнительно сетевые подключения; - безопасный режим с поддержкой — компьютер как в первом варианте, но с окном командной вместо стандартного интерфейса Windows.

Щелкните по иконке проблемного устройства В верхней строке появляется перечеркнутое изображение монитора нажмите на него, чтобы удалить устройство и драйверы к нему.. Точки отката создаются автоматически, если об это не позаботился пользователь; - Режим отладки – полезен в том случае, если системный блок соединен с другим компьютером прямым кабельным подключением.. Зайдите на вкладку «Оборудование» и нажмите «Диспетчер устройств».. В данном материале вы узнаете о том, как включить безопасный режим на Windows 7.. Кроме «Безопасного режима», есть еще несколько дополнительных вариантов загрузки:- Безопасный режим с загрузкой сетевых драйверов – есть возможность работы в локальной сети.. Если проблемы начались после установки нового оборудования, загрузитесь в безопасном режиме, в «Панели управления» найдите значок «Система» и раскройте его двойным кликом.. Данные отладки передаются на подключенный компьютер; - Включить протоколирование загрузки – протокол загрузки записывается в файл Ntbtlog.. Включить безопасный режим В безопасном режиме. d70b09c2d4

http://singtirapa.tk/chainedry/100/1/index.html/

http://rilinecon.tk/chainedry18/100/1/index.html/

http://quisesciaten.ga/chainedry10/100/1/index.html/